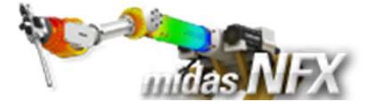

#### 개요

#### ▶ 선형정적해석

- 단위 : N, mm
- 기하모델: Knuckle.x\_t

#### ▶ 경계조건과 하중조건

- 경계조건(핀구속)
- 베어링 하중
- 리모트 하중
- 토크 하중

#### ▶ 결과확인

- 전체 변위
- von-Mises 응력

# Knuckle (다양한 정적 하중 설정)

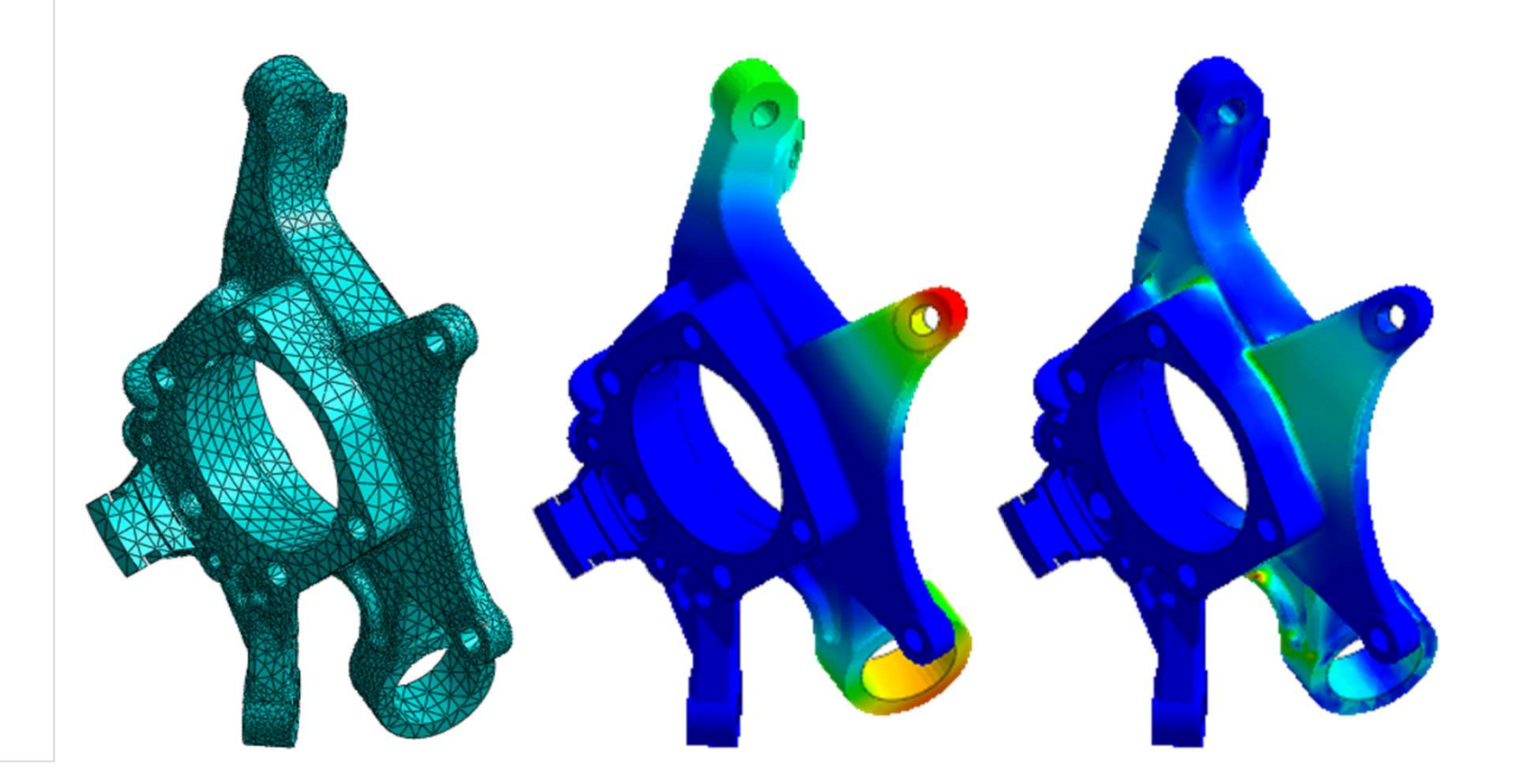

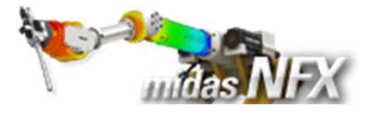

### 따라하기 목적

- ▶ 다양한 정적 하중을 입력하여 선형정적해석 실행하기
  - 프로그램에서 제공하는 재료DB의 재질을 사용하여 해석합니다.
  - 별도의 재료 지정을 하지 않더라도 기본값으로 사용하는 재료가 적용되어 요소 특성만 정의하면 됩니다.
  - 베어링, 리모트, 토크 하중을 입력하여 선형정적해석을 수행합니다.

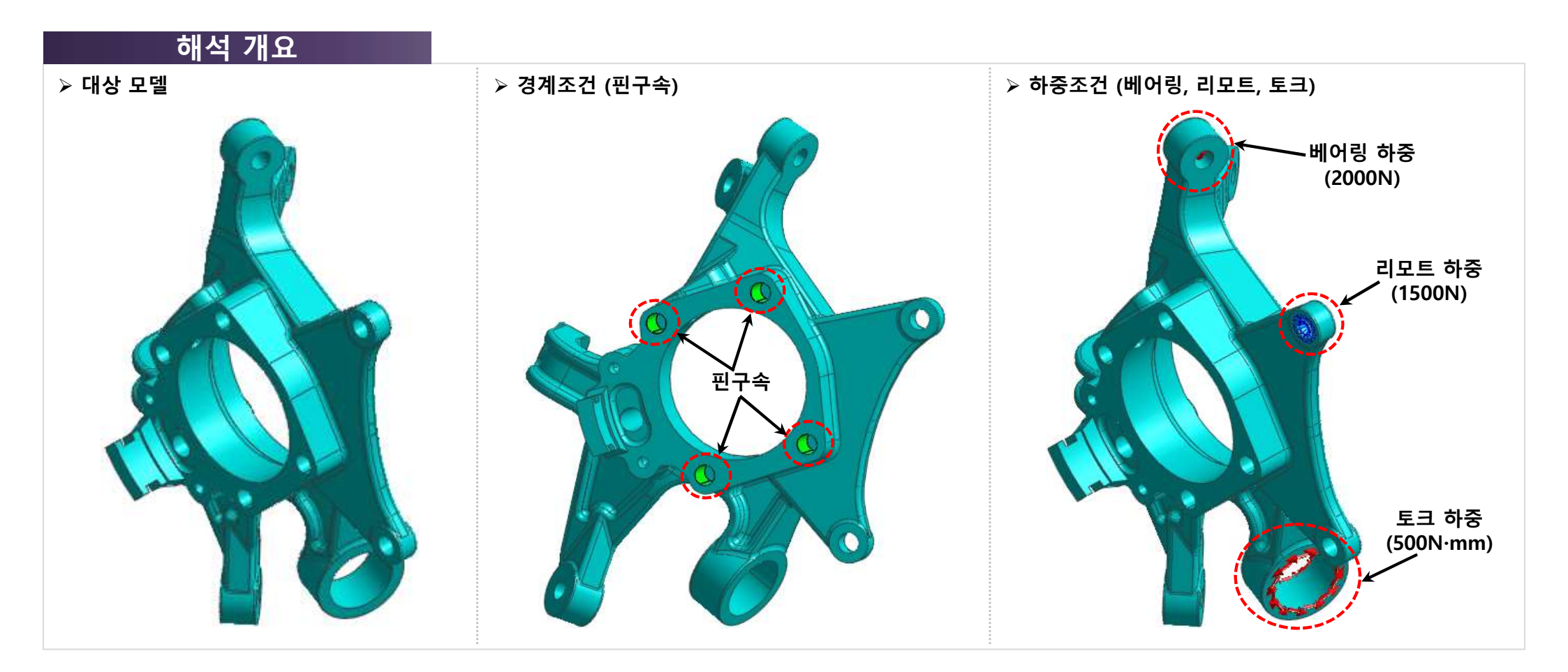

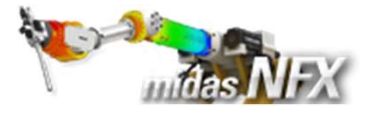

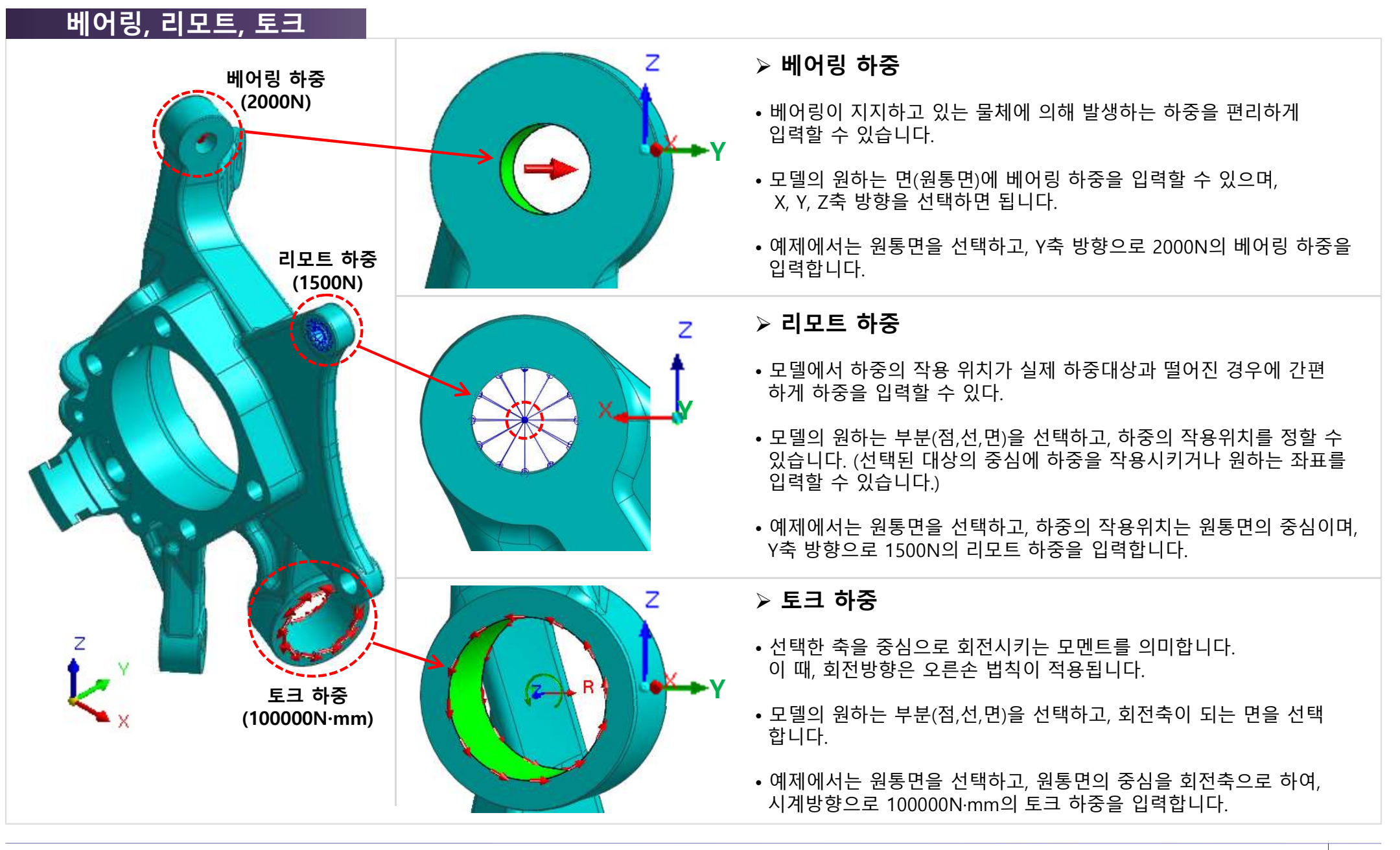

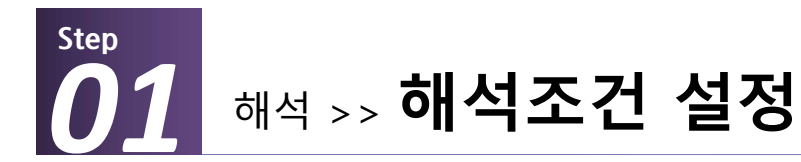

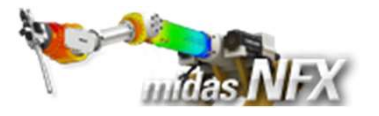

#### 작업순서

X

- **1. [ 🗋 ] (새로 만들기)** 클릭..
- 2. [3차원/일반모델] 선택.
- 3. 단위계 [N-mm-J-sec] 선택.
- 4. [확인] 버튼 클릭.
- 5. 작업윈도우에서 마우스 오른쪽 버튼
- 클릭 후, [모든 가이더 감추기] 선택.

- ▓ 프로그램을 실행시킨 후 [새로 만들기] 를 클릭하면 모든 메뉴가 활성화 됩니다.
- 해석조건설정 대화상자는 시작과 함께 자동으로 보여집니다.

| 1<br>() 🗅 🖻 🖉 🕞 | ) 🖆 🖸 🖛 |         |              |          |         |
|-----------------|---------|---------|--------------|----------|---------|
| <b>1 · 형</b> 상  | 요소망     | 구조 정적해석 | 구조 동적해석      | 유동해석 해석  | 결과분석 도구 |
| 불러오기 내보내기       | ·世      |         | ☆ 선<br>솔리드 선 | 면 술리도 추출 | ◆       |
| CAD파일           |         | 형상 생성   |              | 형상 수정    | 3       |

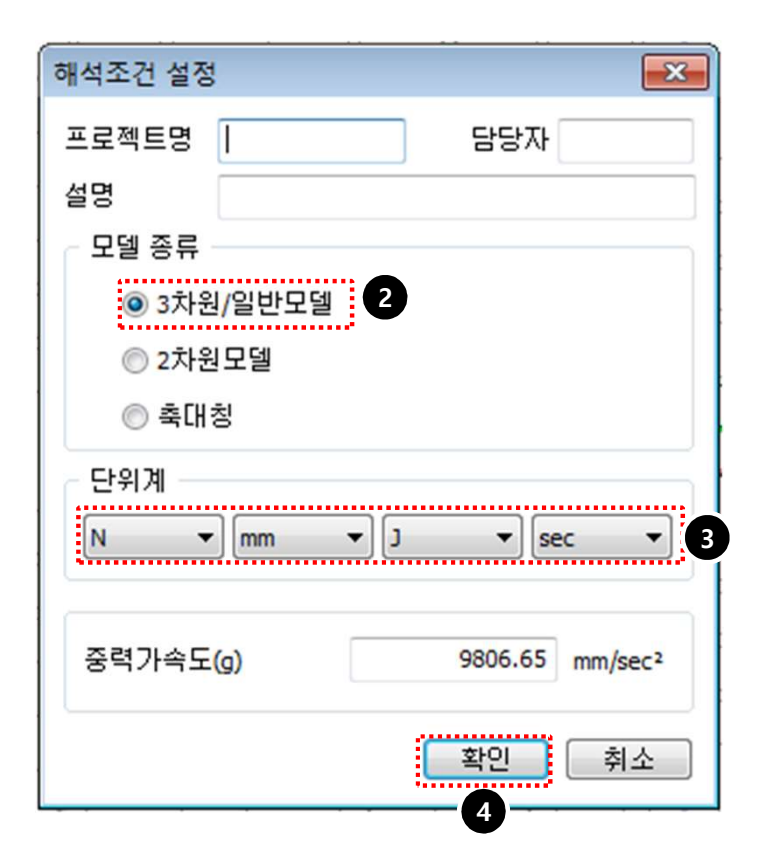

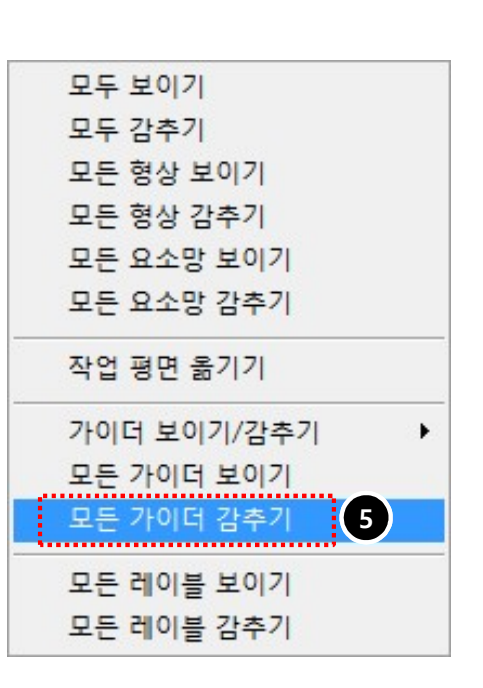

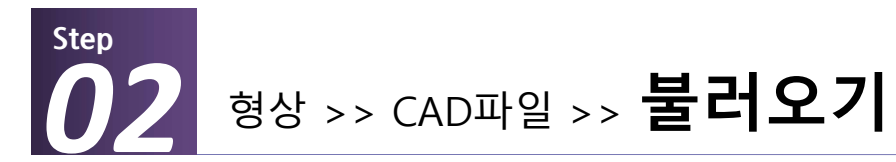

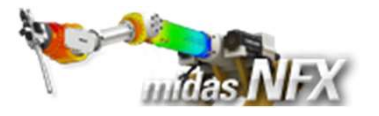

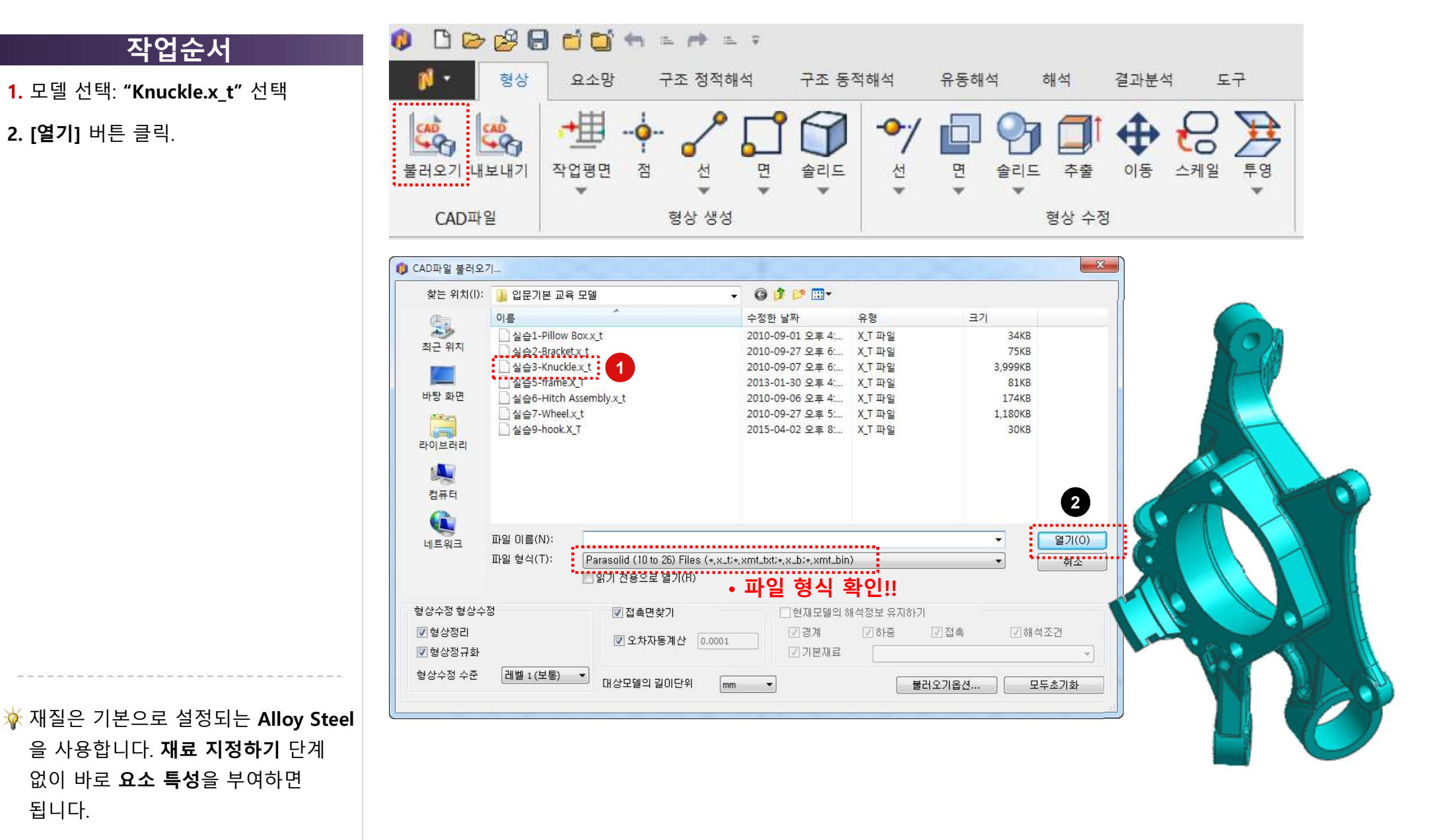

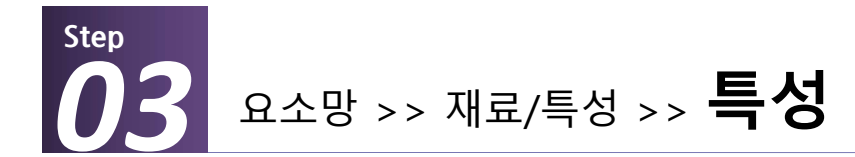

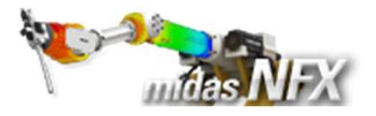

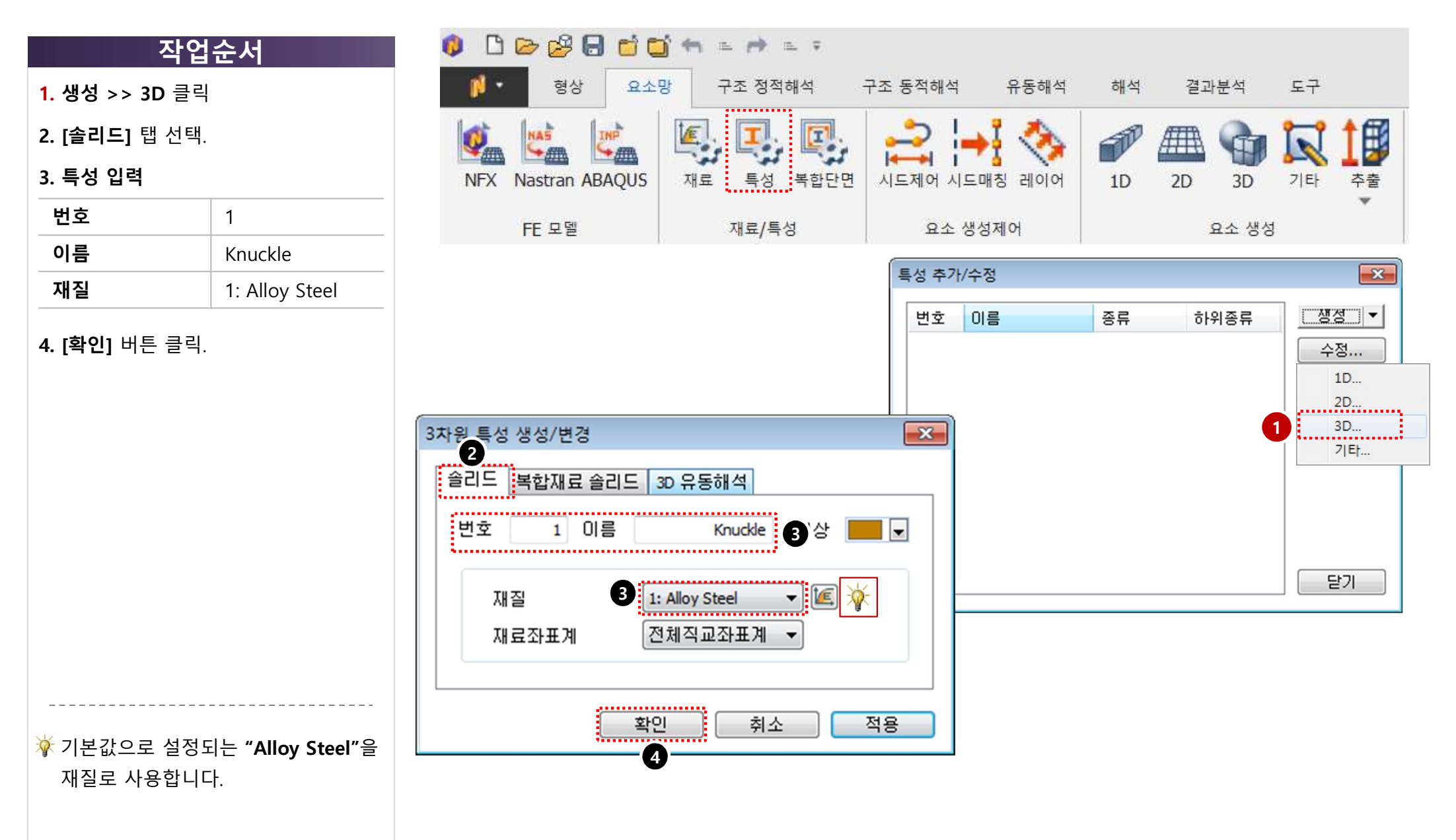

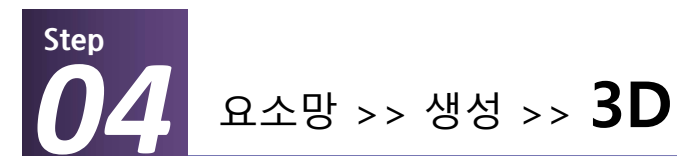

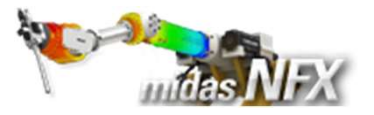

### 작업순서

- 1. 대상 선택: 모델(1개) 선택
  - **요소크기 : "10"** 입력.
- 2. 앞서 생성한 특성치를 선택한다.

**3. [확인]** 버튼 클릭.

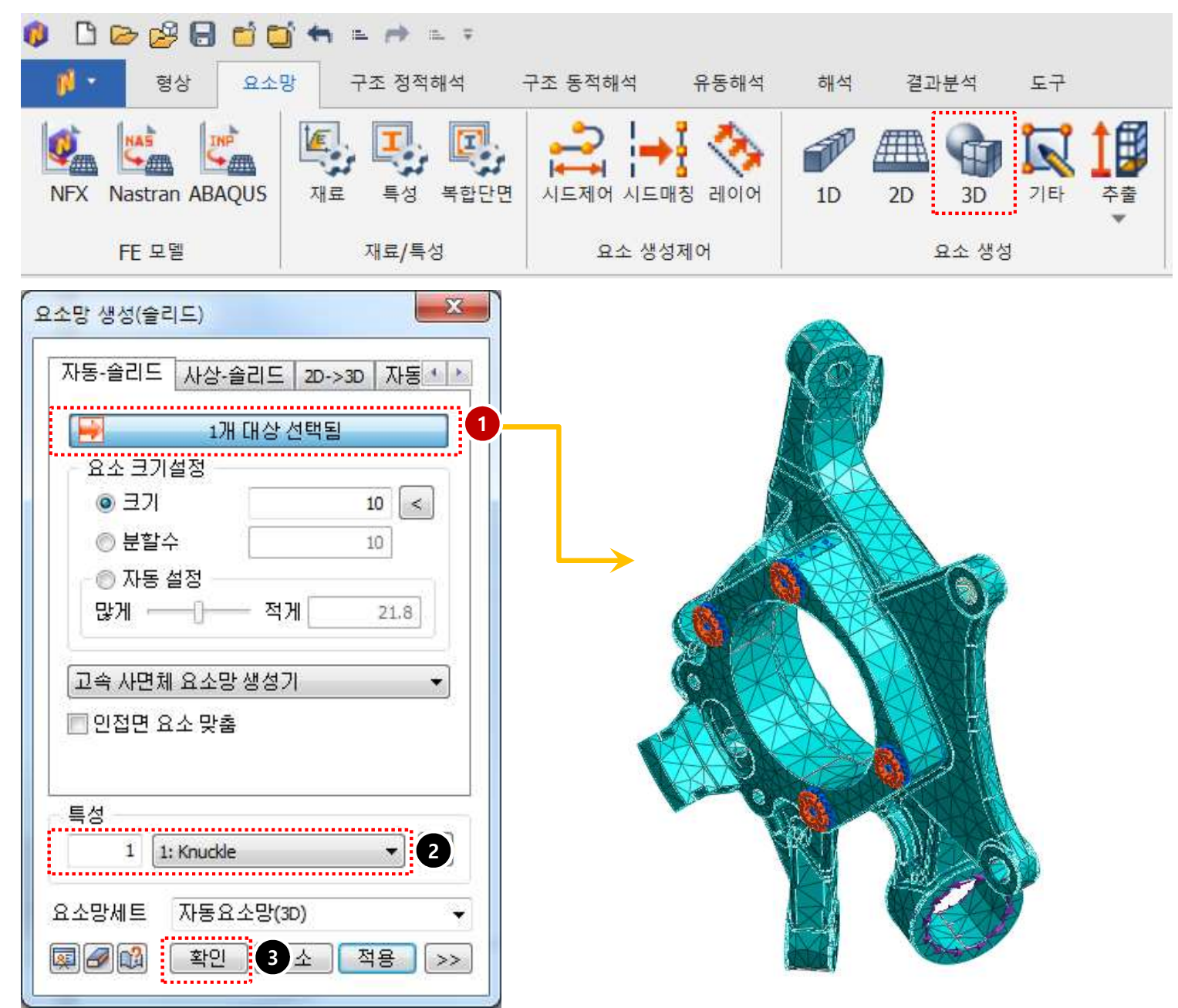

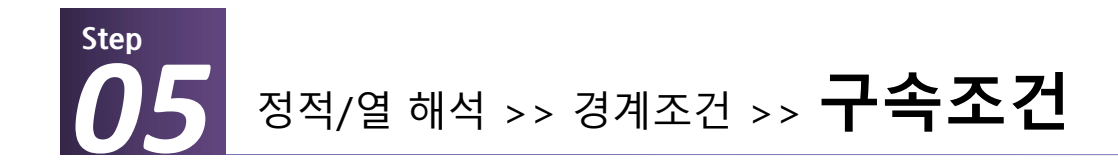

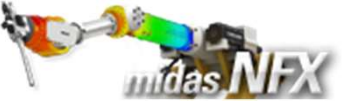

| 작입                      | ]순서    |
|-------------------------|--------|
| <mark>1.</mark> 구속조건 입력 |        |
| 이름                      | Fix    |
| 대상종류                    | 면      |
| 대상선택                    | 16개 선택 |
| 조건                      | 고정구속   |

ϔ 홀 내부의 16개의 면을 선택합니다.

**2. [확인]** 버튼 클릭

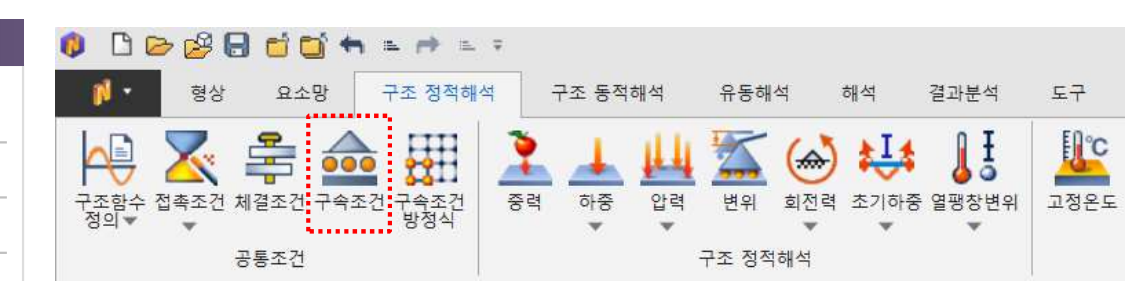

| 기본 고급  | 2        |          |      |     |
|--------|----------|----------|------|-----|
| 이름     | Fix      |          |      |     |
| - 대상형성 | ţ        |          |      |     |
| 종류     | 면        |          |      | •   |
|        | 1/       | 기비 디미 스타 | 서태도( |     |
|        | 10       | 2/11/13  | 근직접  |     |
| - 조건 🤨 |          |          |      |     |
| 고정극    | 1속       | 핀구속      | 회전   | !구속 |
| 5      | _        | Ř        |      | -   |
|        | 2        |          |      |     |
| •      |          |          |      |     |
|        |          |          |      |     |
| 계조건세트  | : 경계     | 조건세트     | -1   | •   |
|        | <b>*</b> | юI ] [   | 치人   | িমঃ |

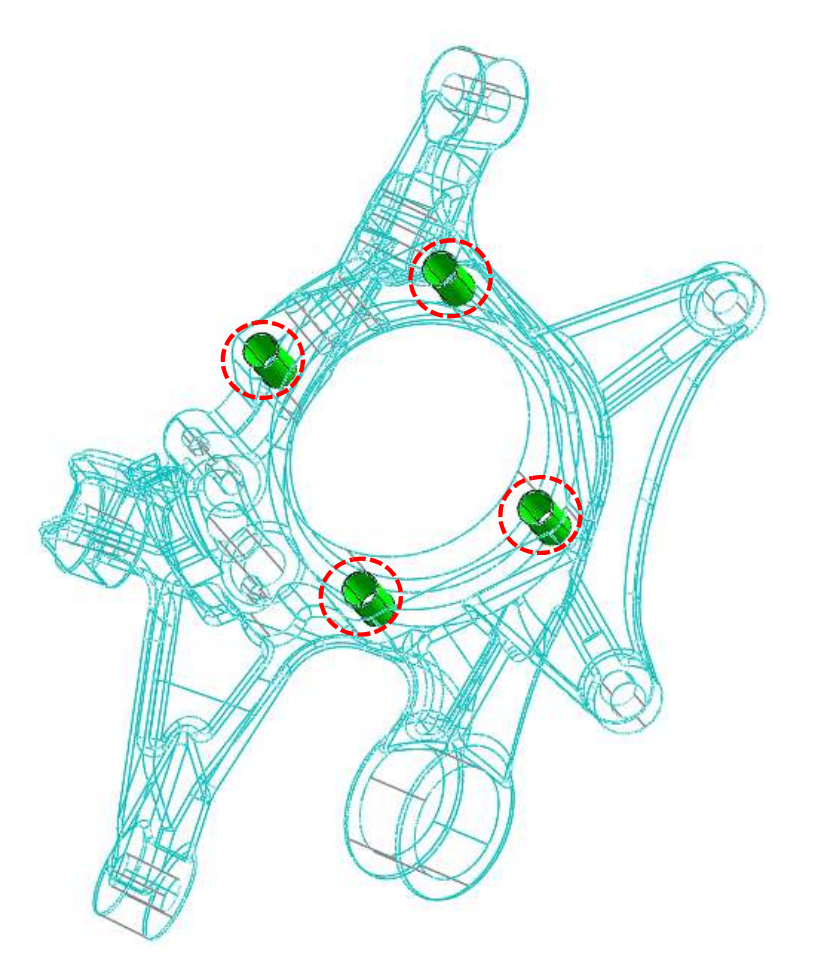

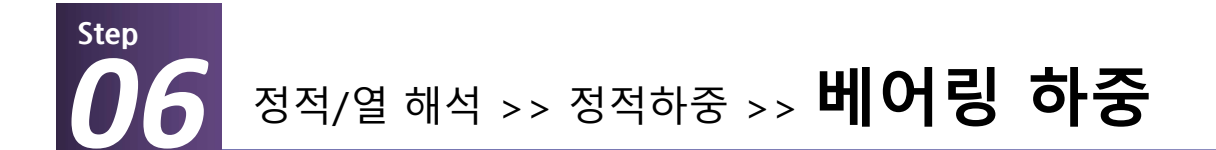

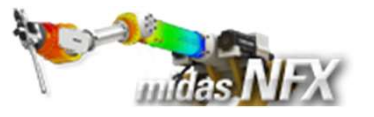

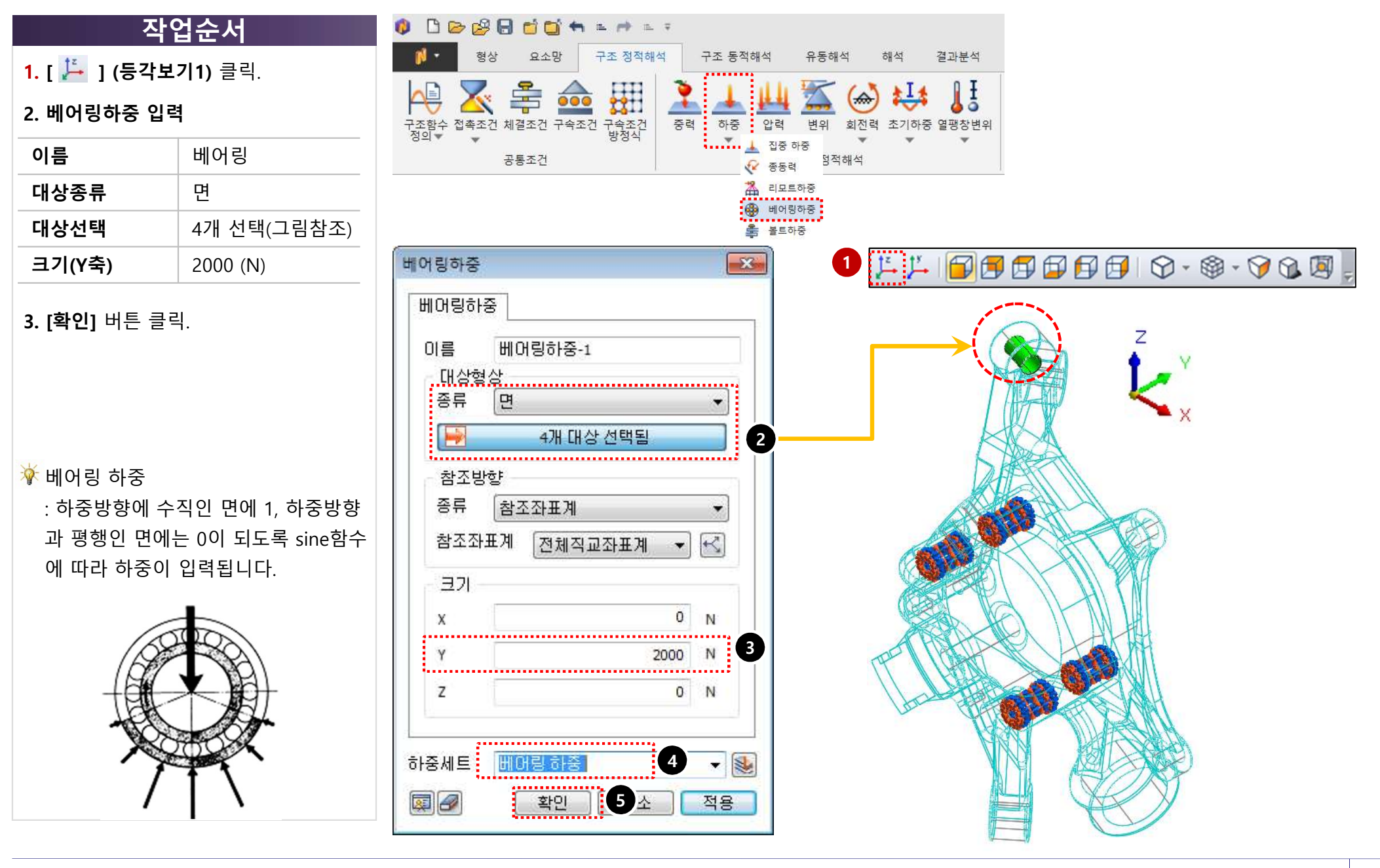

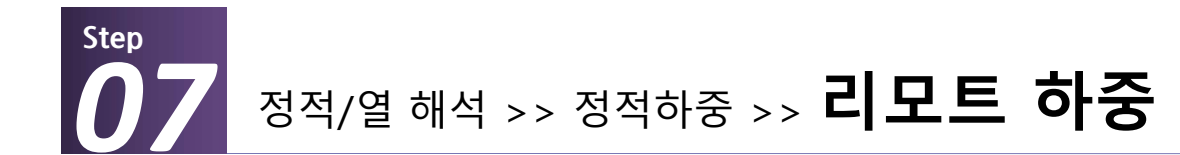

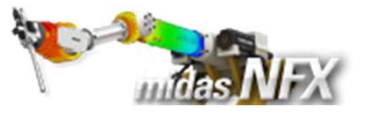

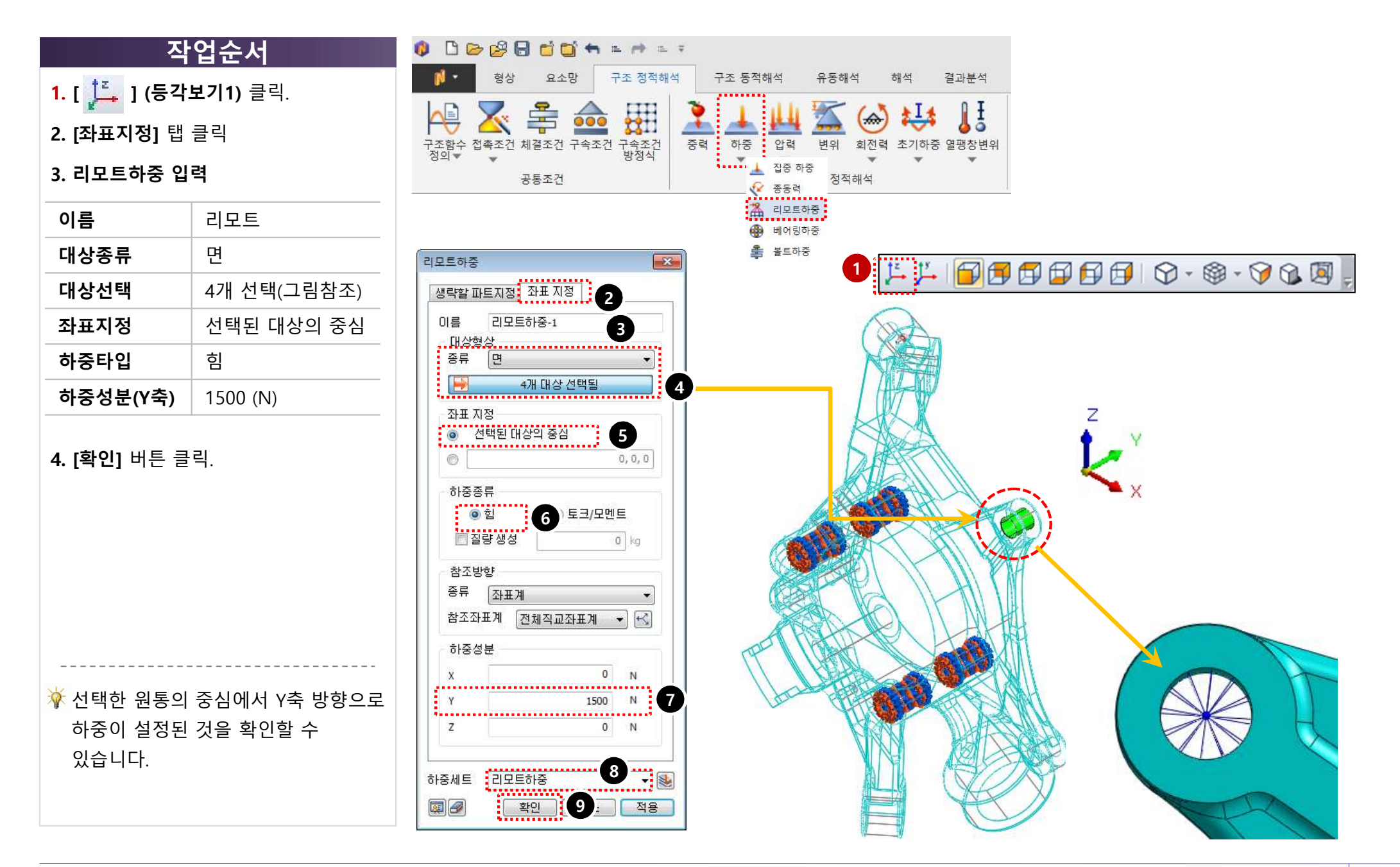

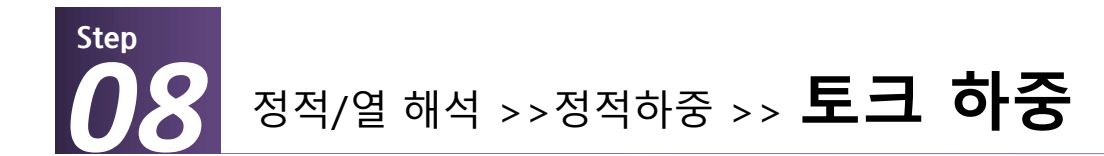

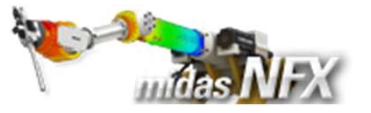

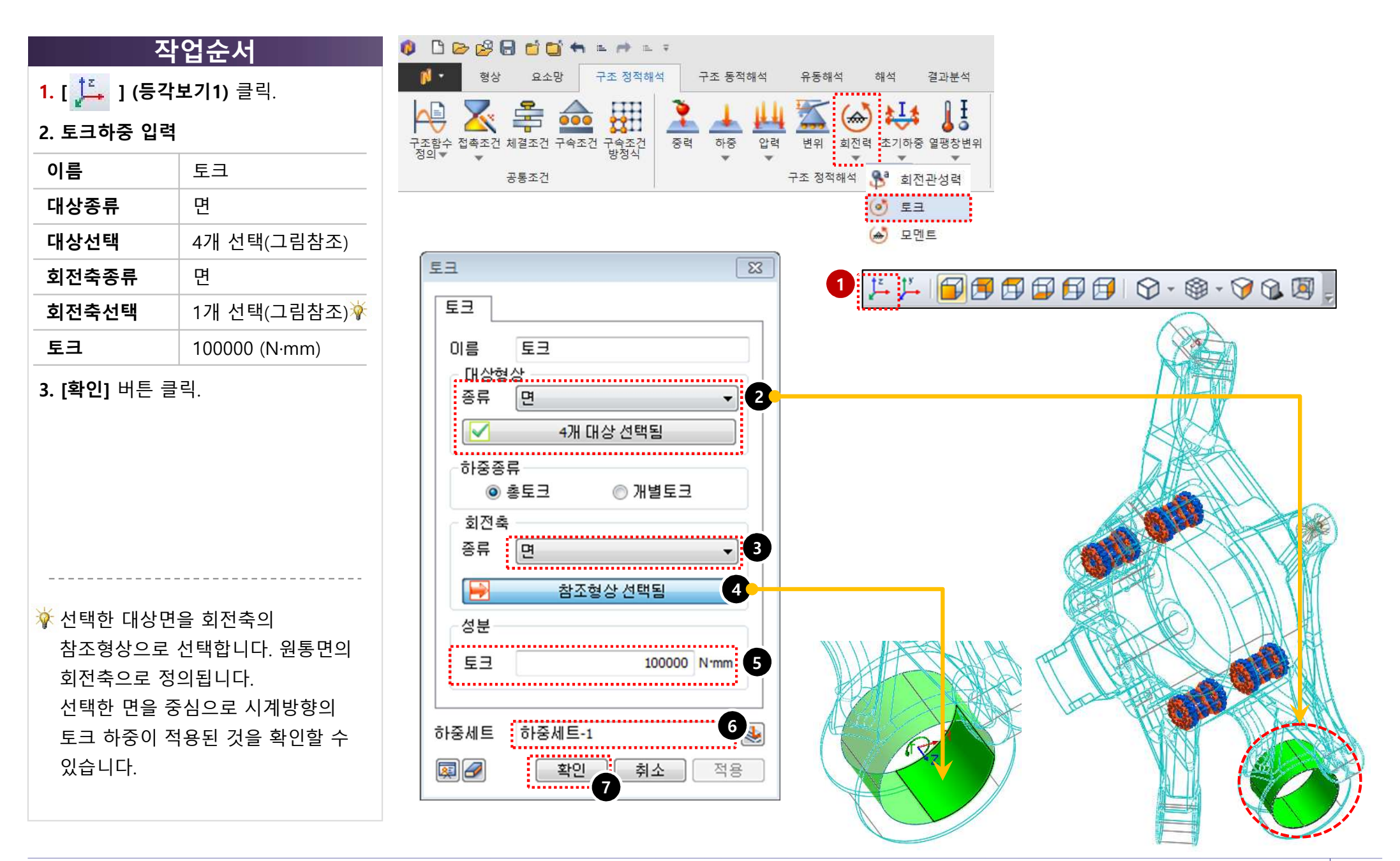

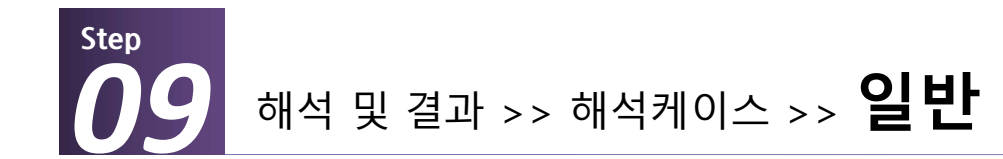

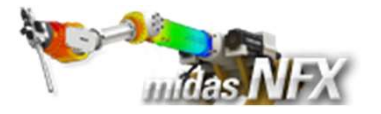

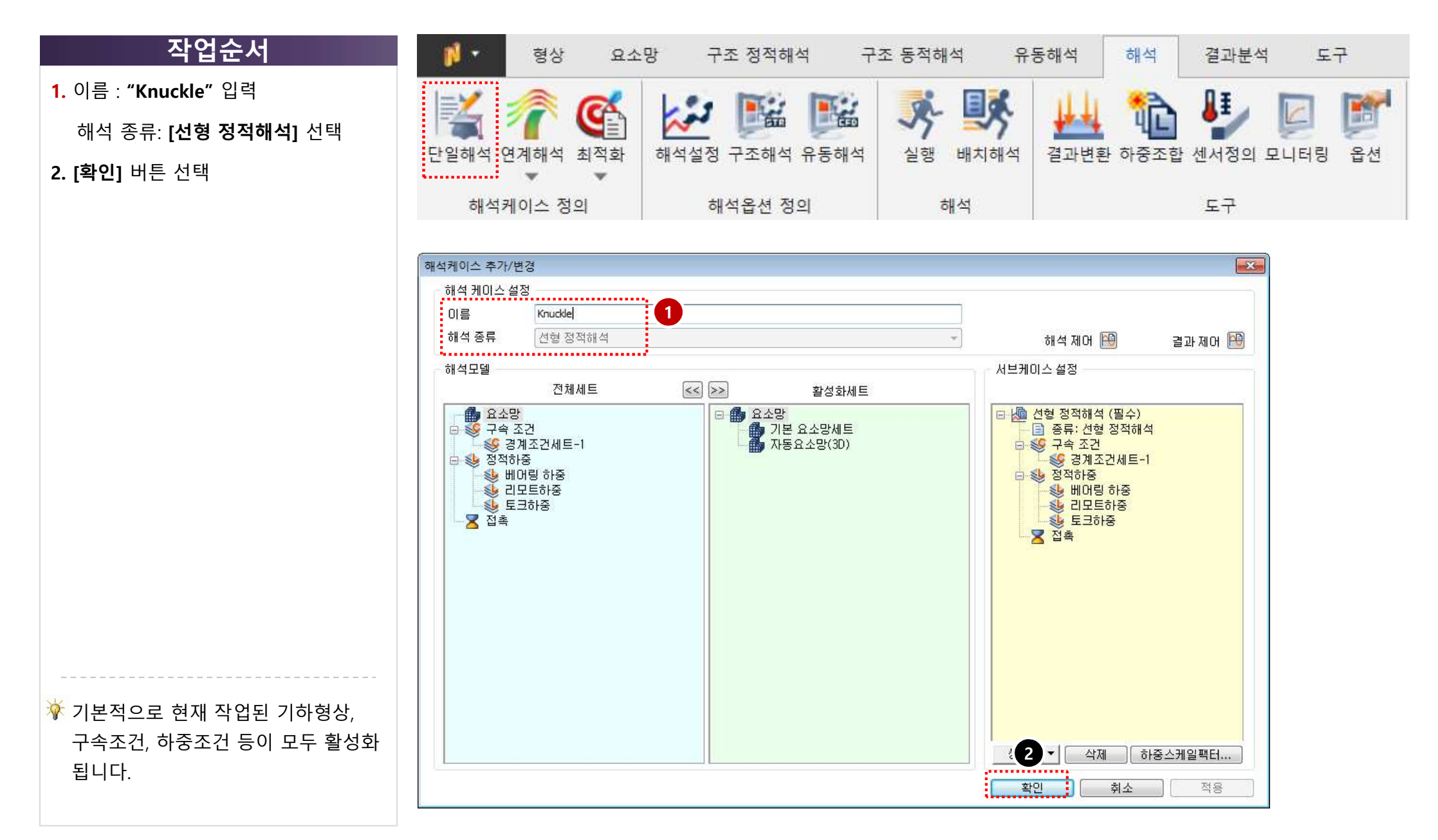

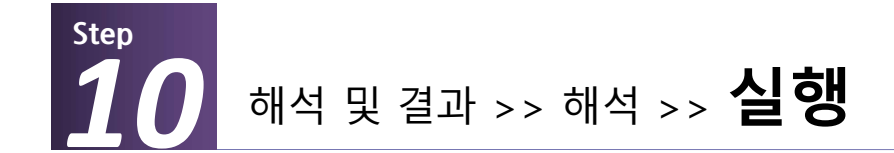

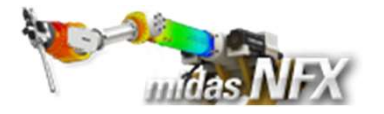

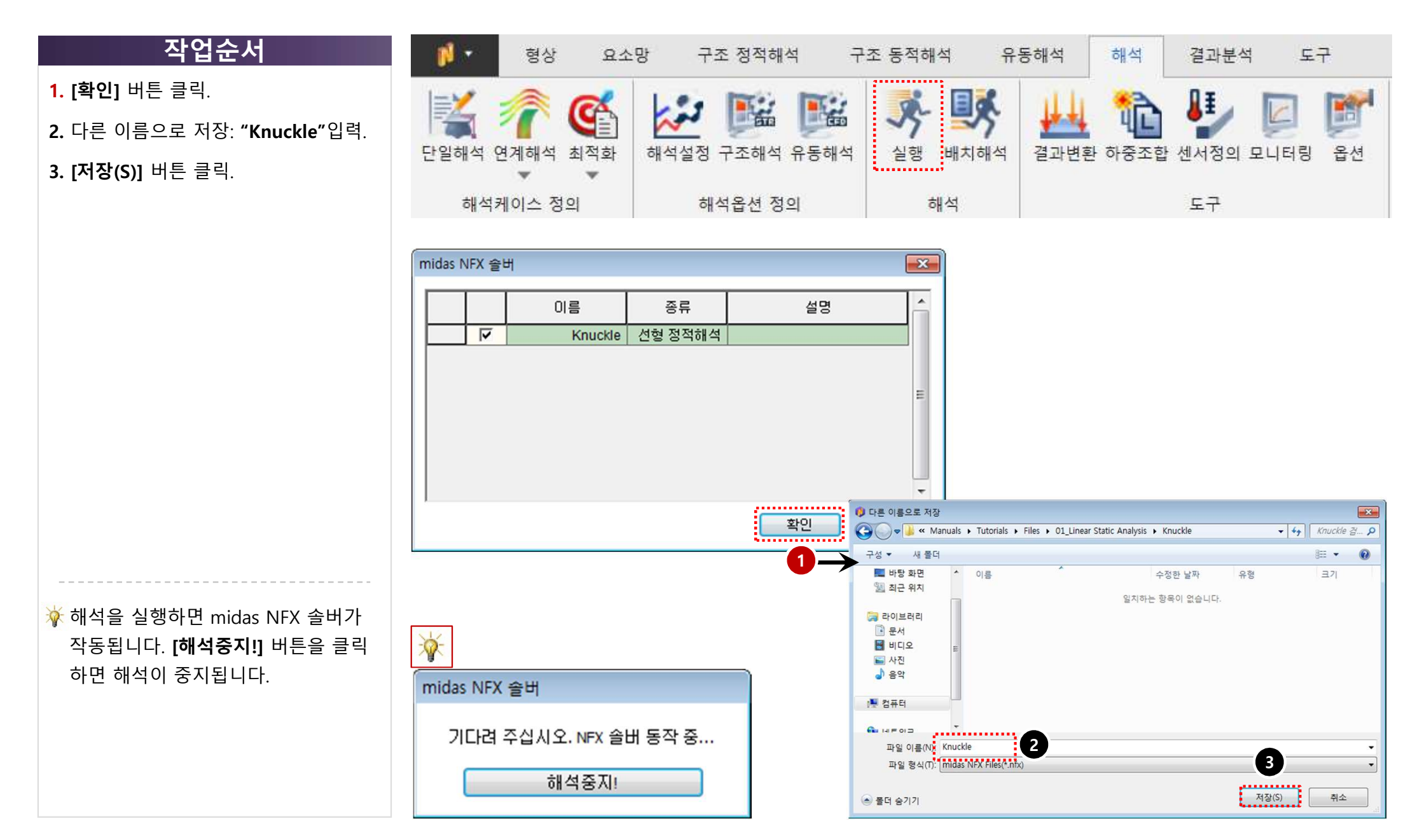

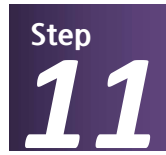

# 해석 및 결과 작업트리 >> Knuckle : 선형 정적해석 >> 전체변위

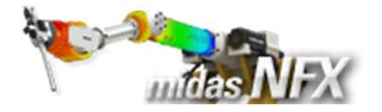

### 작업순서

- 1. [ 🔑 ] (등각보기1) 클릭.
- 2. 해석 및 결과 작업트리에서 전체 변위

더블 클릭.

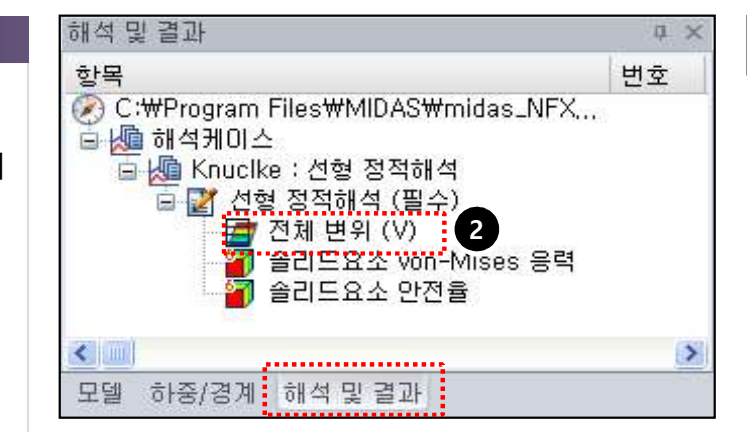

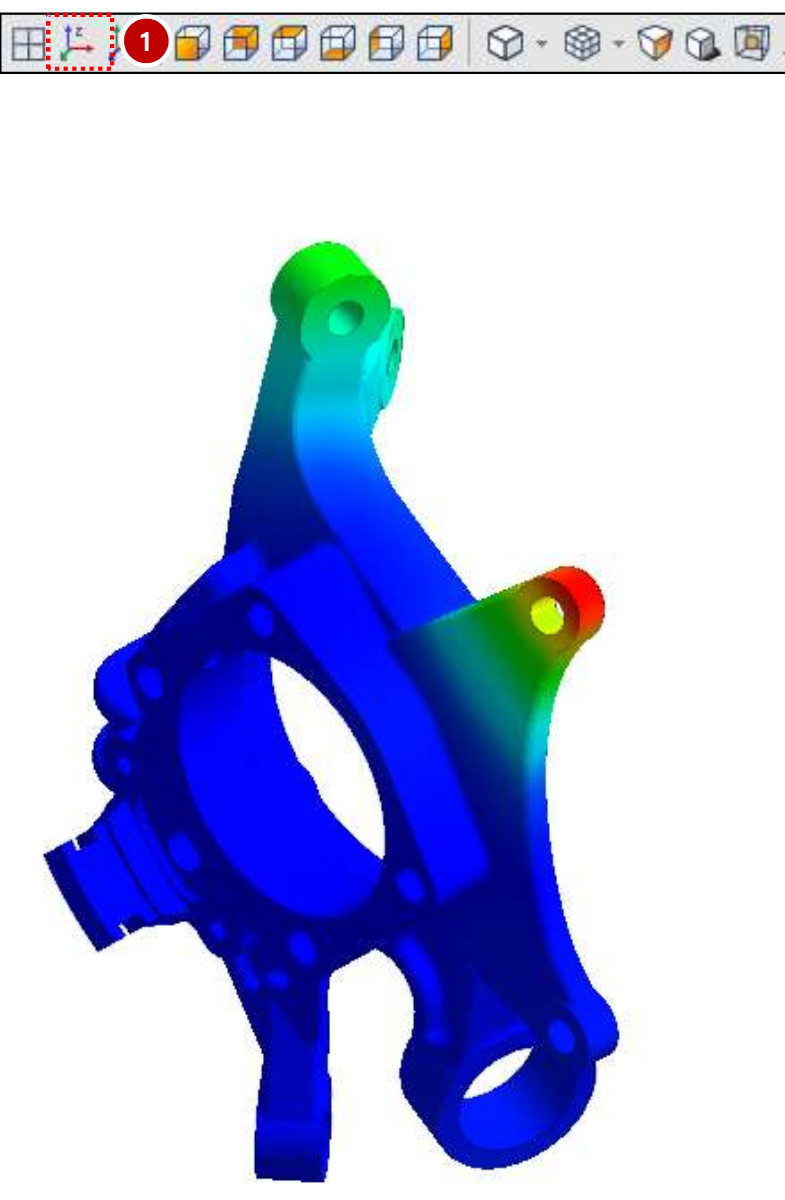

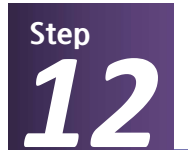

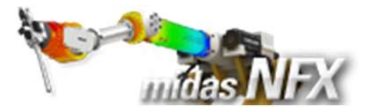

## 작업순서

- 1. 해석 및 결과 작업트리에서
  - 솔리드요소 Von-Mises 응력 더블 클
  - 릭

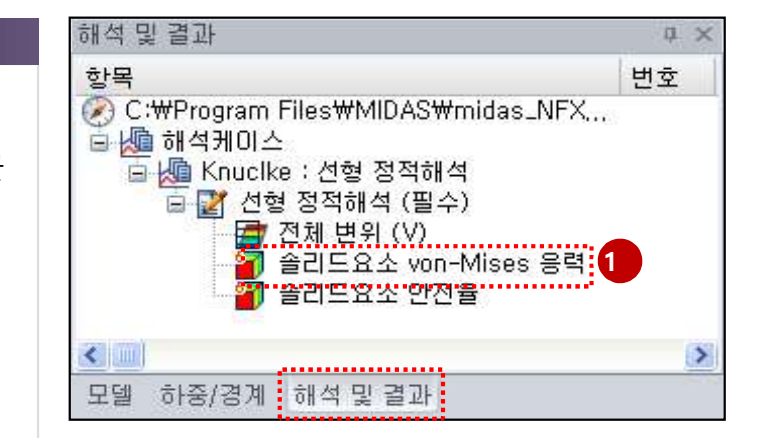

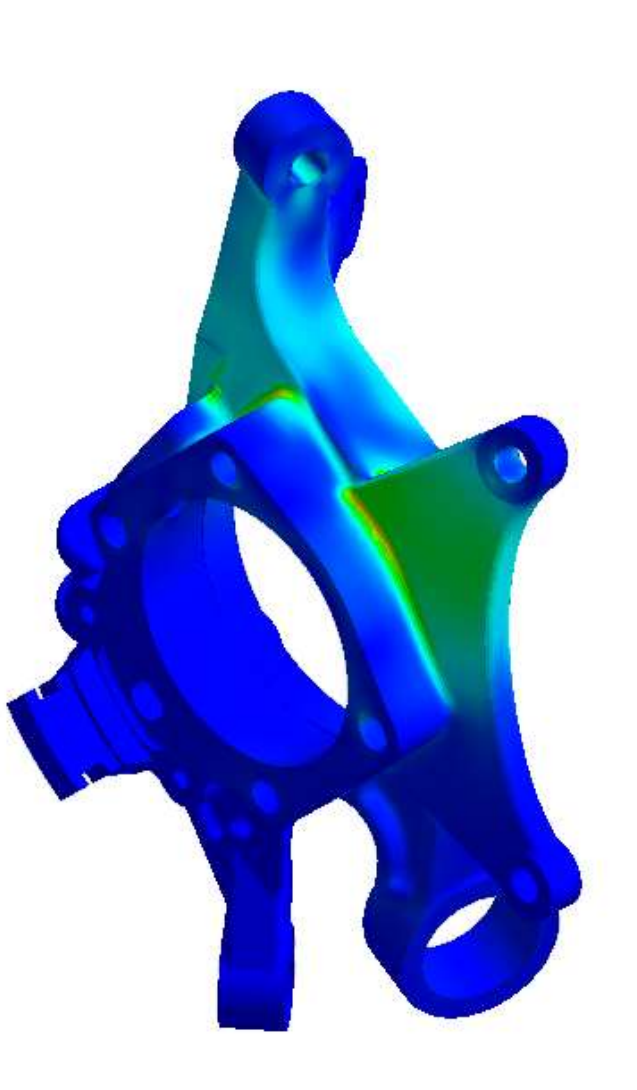

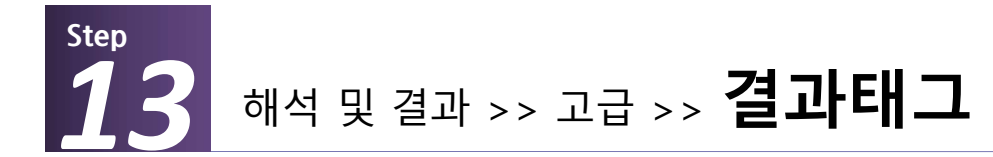

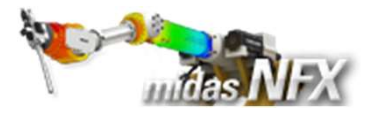

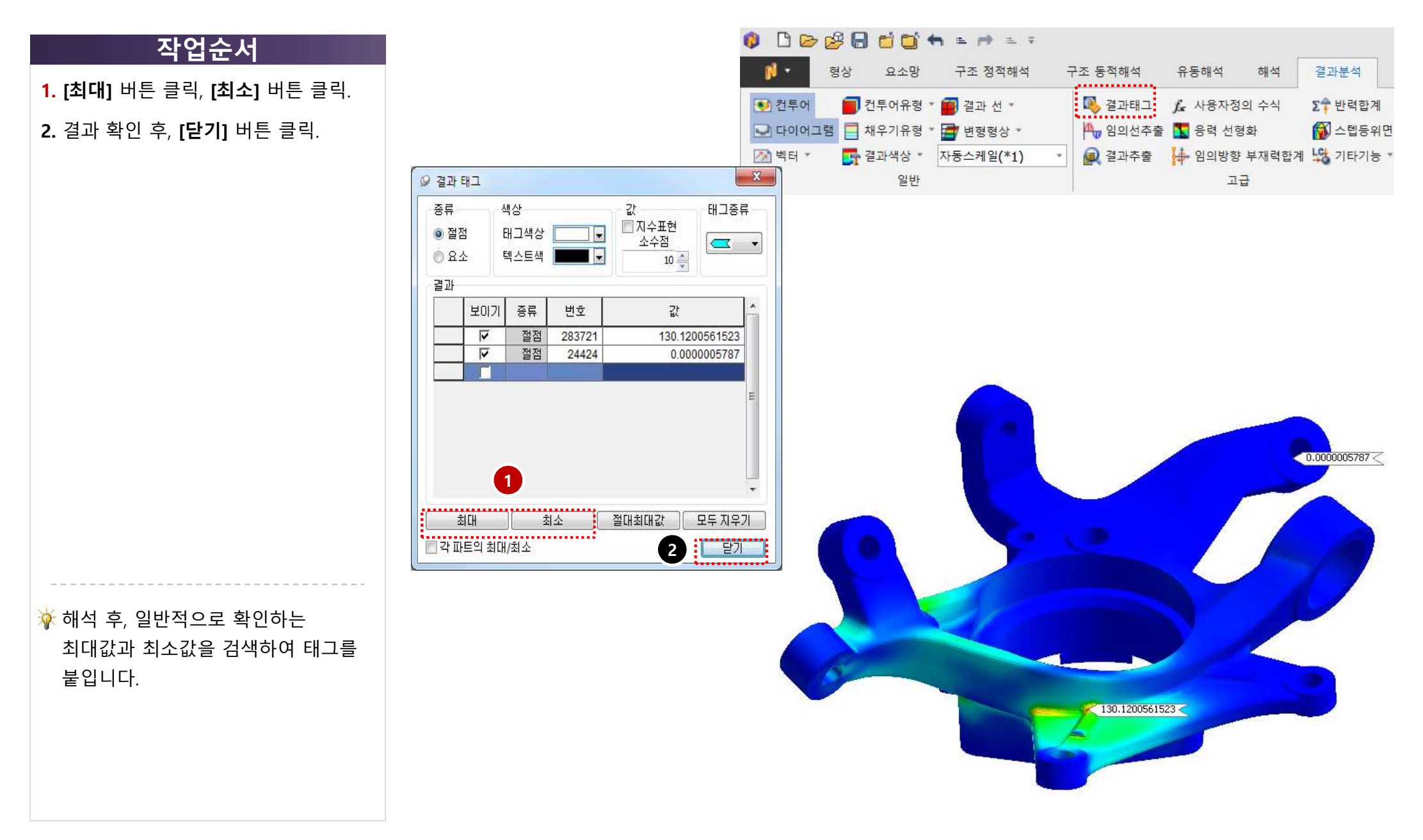